## Chrome River Expense – Creating a Mileage Report

1. Click on the '+**Create'** button on the Chrome River dashboard:

|                                                   | ver             |                                |
|---------------------------------------------------|-----------------|--------------------------------|
| eWallet                                           |                 |                                |
| Unused Items<br>0 Credit Card Items<br>0 Receipts |                 |                                |
| Ø Approvals                                       |                 |                                |
| Approvals Needed<br>12 Expense Reports            | 0 Pre-Approvals |                                |
| 🧧 Expenses                                        |                 | + Create                       |
| 3<br>Draft                                        | 0<br>Returned   | O<br>Submitted<br>Last 90 Days |

2. Fill out the following form with the correct information, something like this, then select 'Save':

| $\equiv$ $\Box$ chromeriver      |              |                                      | ⑦ 稼 Nicolene Capra ↓<br>Refs University |
|----------------------------------|--------------|--------------------------------------|-----------------------------------------|
| Contraction For Nicolene Capra   | ₹ 🕀          |                                      | Cancel                                  |
| Mileage for Site Visit           | 0            | Expenses For                         | r Nicolene Capra                        |
| DATE EXPENSE SPENT               | PAY ME 🧳 🗮 🛦 | Import from Pre-Approval<br>Optional | MPORT PRE-APPROVAL                      |
|                                  |              | Report Name                          | Mileage for Site Visit                  |
|                                  |              | Pay Me In                            | USD - US Dollars                        |
|                                  |              | Start Date                           | 04/25/2022                              |
|                                  |              | End Date                             | 04/25/2022                              |
| Tou nave not added any expenses. |              | Business Purpose                     | Site Visit                              |
|                                  |              | Report Type                          | Business Expense or Travel              |
|                                  |              | Fiscal Year                          | FY22 ¥                                  |
|                                  |              |                                      |                                         |

3. Select 'Create New' under 'Add Expenses':

| ≡ ⊂ chromeriver                |                                |   |                              |                         | 0                             | 쒛 | Nicolene Capra 🗸<br>Regis University |
|--------------------------------|--------------------------------|---|------------------------------|-------------------------|-------------------------------|---|--------------------------------------|
| Expenses For<br>Nicolene Canra |                                | ⊕ | Add                          |                         |                               |   |                                      |
| Mileage for Site Visit         |                                |   | Expenses                     | All items               |                               |   | All Merged                           |
| Comments 🔋 0 Attachments       |                                | 0 | Create New                   | Sort • Group by: None • |                               |   |                                      |
| DATE EXPENSE                   | DATE EXPENSE SPENT PAY ME 🖉 🗖  |   | eWallet                      |                         | There are no items available. |   | A                                    |
|                                |                                |   | Trips                        |                         |                               |   |                                      |
|                                |                                |   | P Card                       |                         |                               |   |                                      |
|                                |                                |   | Offline                      |                         |                               |   |                                      |
|                                |                                |   | Recycle Bin                  |                         |                               |   |                                      |
| You                            | u have not added any expenses. |   | eReceipts<br>Receipt Gallery |                         |                               |   |                                      |

4. Select the **'Travel'** tile, and then select, **'Mileage'**:

| Add<br>Expenses                    | 74                     | <b>(</b>                  | ¥T1                      | <b>~</b> ()         | (((•                           |
|------------------------------------|------------------------|---------------------------|--------------------------|---------------------|--------------------------------|
| Create New                         | TRAVEL                 | TRAVEL ATHLETICS          | MEALS /<br>ENTERTAINMENT | ADVERTISING - 6150  | UTILITIES AND<br>COMMUNICATION |
| eWallet<br>All<br>Trips<br>P. Card | AIRFARE - 60.08        | AIR WIFI - 8010           | Laggage FEE - 6608       | SEAT UPGRADE FEE -  | TICKET CHANGE FEE -            |
| Offline<br>Recycle Bin             | CAR RENTAL - 001       | FUEL - 7122               | TAXI / CAR SERVICE -     | LODGING - 8804      | TRAVEL MEALS - 6806            |
| eReceipts<br>Receipt Gallery       | MILEAGE - 6602         | Jan Jublic Transit - 6600 | <b>TOLLS - 6600</b>      | TRAIN / RAIL - 6600 | PARKING - 6600                 |
|                                    | NON-EMPLOYEE<br>TRAVEL |                           |                          |                     |                                |

5. Click on 'Calculate Mileage', here:

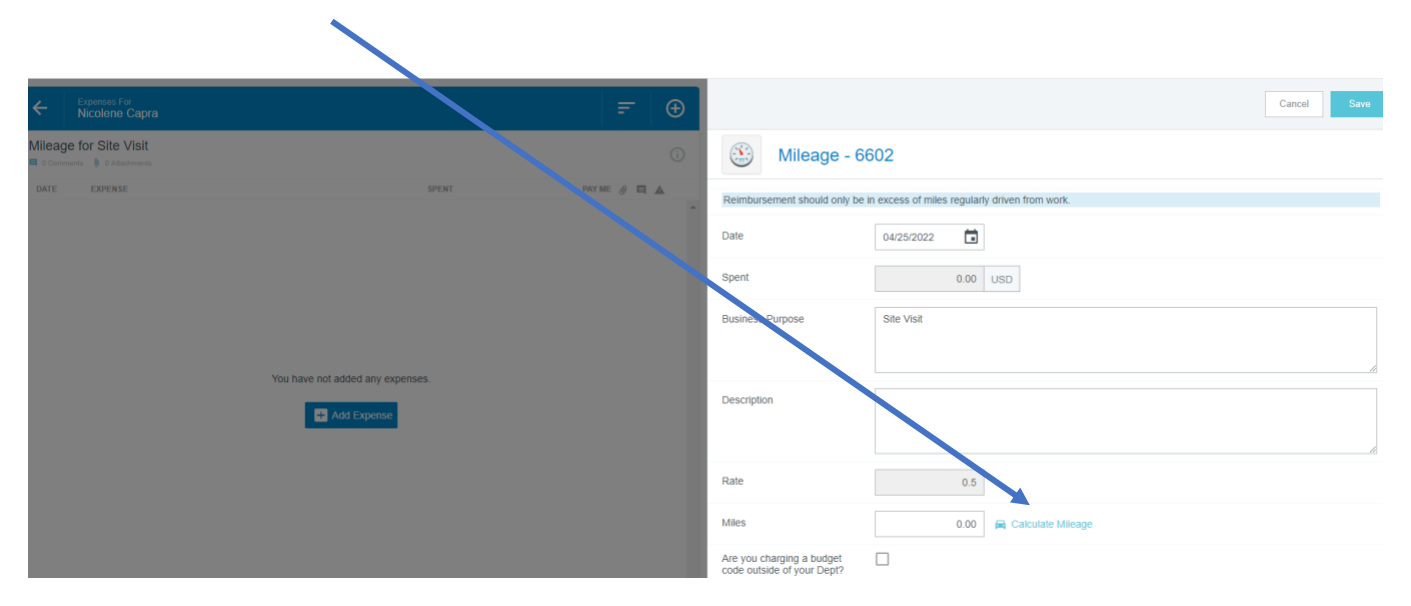

6. Here you will put in the to and from of your travel, and select 'Save Trip':

| E Chromeri                     | ver                              |             | ⑦ \$\$ Picciene ∟apra ✓<br>Regist University                                                                                                    |
|--------------------------------|----------------------------------|-------------|----------------------------------------------------------------------------------------------------|
| Expenses For<br>Nicolene Capra |                                  | <i>≓</i> ⊕  | Canodr Save Trip                                                                                                    |
| Ileage for Site Visit          | 1990.                            | 0173K # E & | 3333 Regis Boulevart, Derver, CO, USA   It Joseph Hospital Emergency Room, East 19th Avenue, Derver, CO, USA                                                                                                    |
|                                | You have not added any expenses. |             | Ad Destination Return to Start                                                                                                    |
| erse Report                    | Table Pay Me Amount              | Salarat     | N Distrate<br>A Particular<br>A Particular<br>A Pa |

7. Once you have completed this step, it will calculate the dollar amount, at which time you can select **'Save'**, and continue with the same process, starting at step #4 until all mileage has been calculated.